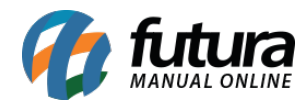

Sistema: Futura Server

## Caminho: *Fiscal>Nfe Eventos>Carta de Correção-Cce*

## Referência: FS94

Versão: 2015.8.7

**Como Funciona**: Esta tela é utilizada para emissão de Carta de Correção de Notas Fiscais, corrigindo determinados dados de uma NFe, tais como:

- Natureza de Operação (CFOP) desde que não mude a natureza dos impostos.
- Códigos Fiscais Código de Situação Tributária (desde que não altere valores fiscais).
- Data da emissão ou de saída (desde que não altere o período de apuração do ICMS)·
- Peso, volume, acondicionamento, etc.
- Dados do Transportador  $\cdot$
- Endereço do Destinatário (desde que não altere a sua totalidade) ·
- Razão Social do Destinatário (Desde que não altere por completo)
- Omissão ou erro na fundamentação legal que amparou a saída com algum benefício fiscal, ou operação que contemple a sua necessidade.
- Dados Adicionais.

Para emitir a Carta de Correção, acesse o caminho indicado acima, clique em F2 *Novo* e o sistema abrirá a tela abaixo:

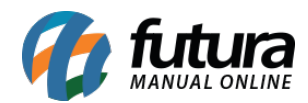

| Filtrar por: |        | Valor do Campo: |                     |            |        |
|--------------|--------|-----------------|---------------------|------------|--------|
| Nro Nota     |        | ~               |                     |            |        |
| Nro Nota     | Pedido | Empresa         | Forn./Cliente       | Emissão    | Total  |
| ▶ 97<br>95   |        | EMPRESA TESTE   | EXPORTADOR<br>TESTE | 19/08/2015 | 411,77 |
|              |        |                 |                     |            |        |
|              |        |                 |                     |            |        |

Selecione a Nota Fiscal para qual se deseja fazer a carta de correção, aperte *Enter* e o sistema irá abrir a tela abaixo trazendo a data, hora, empresa, destinatário e o Id do lote que a NFe foi emitida:

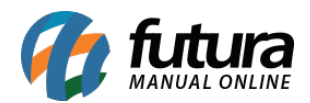

| Carta de Correção Eletronica - CCe 🗙                                                             |  |  |  |  |  |  |
|--------------------------------------------------------------------------------------------------|--|--|--|--|--|--|
| F2 Novo F3 Editar Excluir F10 Gravar Cancelar Enviar / Imprimir                                  |  |  |  |  |  |  |
| Consulta Principal                                                                               |  |  |  |  |  |  |
| Cod. Interno 15 Status : Aguardando                                                              |  |  |  |  |  |  |
| Num. Sequencial: 1 Cod. Evento : 110110 Orgao : 35                                               |  |  |  |  |  |  |
| Data / Hora : 31/08/2015 14:29:20 Id. Lote : 110110351508036521700001495500700000097100000355601 |  |  |  |  |  |  |
|                                                                                                  |  |  |  |  |  |  |
| Cadastrar Nota Fiscal : 97 55 - Nota Fiscal Eletronica                                           |  |  |  |  |  |  |
| Empresa: 1 EMPRESA TESTE                                                                         |  |  |  |  |  |  |
| Destinatario : 25 EXPORTADOR                                                                     |  |  |  |  |  |  |
| Correcao Endereço da Transportadora: Rua dos cajás, nº 25 - Jd.Maria                             |  |  |  |  |  |  |
|                                                                                                  |  |  |  |  |  |  |
|                                                                                                  |  |  |  |  |  |  |
| CC-E                                                                                             |  |  |  |  |  |  |
| Chave de Acesso                                                                                  |  |  |  |  |  |  |
| Protocolo                                                                                        |  |  |  |  |  |  |
| Data/Hora :                                                                                      |  |  |  |  |  |  |
| Tipo de Nf-e :                                                                                   |  |  |  |  |  |  |
| Ambiente:                                                                                        |  |  |  |  |  |  |
|                                                                                                  |  |  |  |  |  |  |
|                                                                                                  |  |  |  |  |  |  |
|                                                                                                  |  |  |  |  |  |  |
|                                                                                                  |  |  |  |  |  |  |
|                                                                                                  |  |  |  |  |  |  |
|                                                                                                  |  |  |  |  |  |  |
|                                                                                                  |  |  |  |  |  |  |
|                                                                                                  |  |  |  |  |  |  |

No campo *Correção* digite o motivo pelo qual essa Nota Fiscal está sendo corrigida e em seguida clique em *Enviar/Imprimir* e a carta será gerada para impressão e os dados

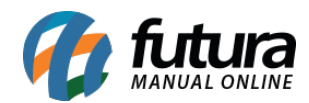

enviados para o Sefaz.

Vale lembrar que este procedimento só será efetivado com a presença de um Certificado Digital.